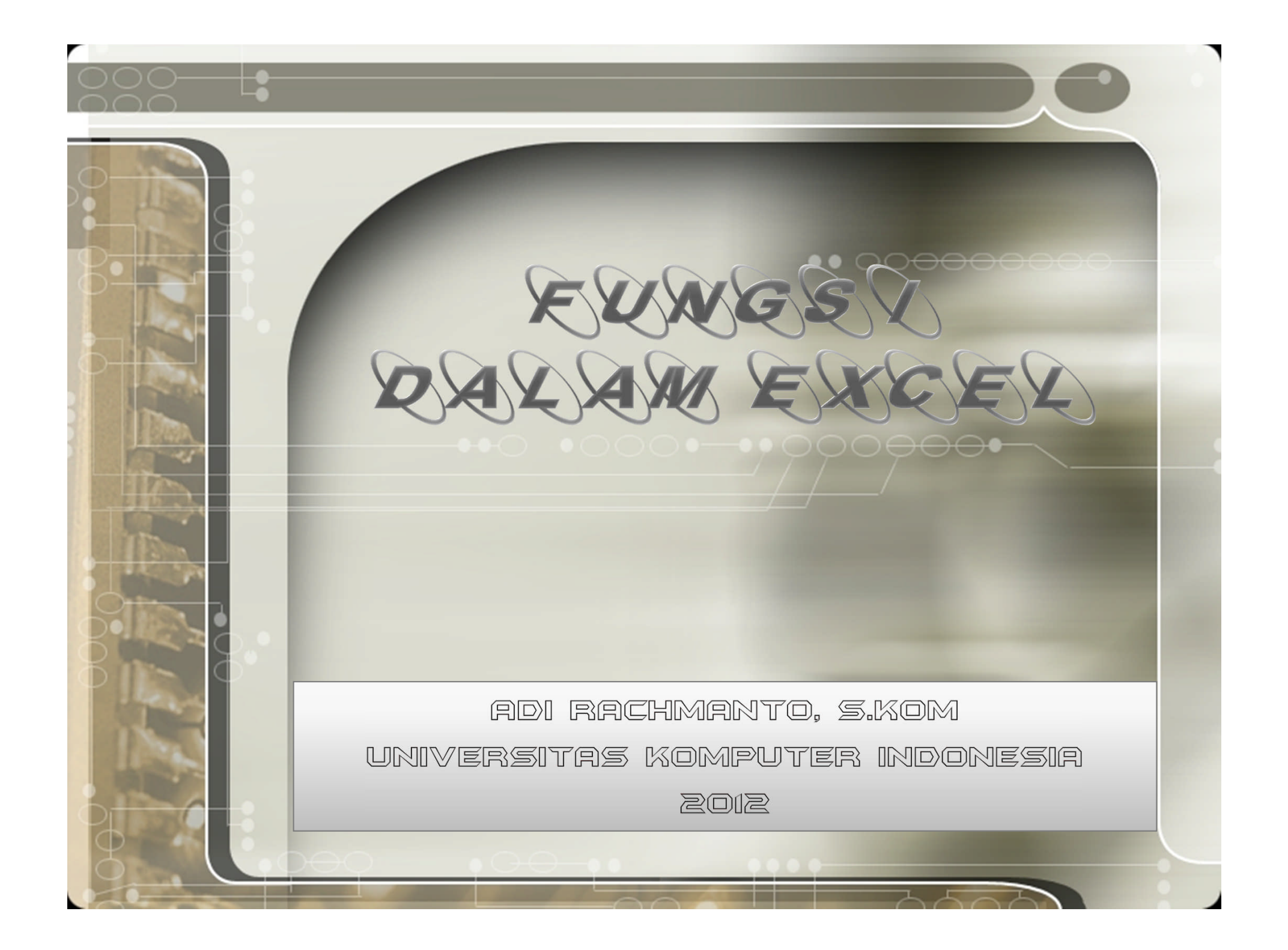

### Pengantar Fungsi Dalam excel

Microsoft Excel 2010 telah menyediakan fasilitas yang berupa fungsi (function), seperti fungsi logika, date and time, matematika, statistic, financial, database, engenering, dan fungsi-fungsi yang lainnya. 🔂 Selain dapat memecahkan operasi yang lebih kompleks, fungsi ini dapat menyederhanakan operasi rumus yang rumit. Seperti fungsi untuk menjumlah, menghitung rata-rata, nilai tertinggi, terkecil, dan sebagainya. Setiap fungsi selalu diawali dengan sama dengan (=).

|              |     | G | ₹U[   | VG  | 51 M        |                  | EM        |            | FILK | A   |   |
|--------------|-----|---|-------|-----|-------------|------------------|-----------|------------|------|-----|---|
|              |     | А | В     | С   | D           | E                | F         | G          | Н    | T   | J |
|              | 1 2 |   |       | MEN | GHITUNG FUN | IGSI SIN, COS, T | TAN, SQRT | , LOG & SU | М    |     |   |
| 2            | 3   |   | ANGKA | SIN | COS         | TAN              |           | ANGKA      | SQRT | LOG | ] |
|              | 4   |   | 30    |     |             |                  |           | 4          |      |     | ] |
|              | 5   |   | 35    |     |             |                  |           | 9          |      |     |   |
|              | 6   |   | 40    |     |             |                  |           | 16         |      |     |   |
| 100          | 7   |   | 45    |     |             |                  |           | 25         |      |     |   |
|              | 8   |   | 50    |     |             |                  |           | 36         |      |     |   |
| and a second | 9   |   | 55    |     |             |                  |           | 49         |      |     | - |
|              | 10  |   | 60    |     |             |                  |           | 64         |      |     | - |
| <u></u>      | 11  |   | 65    |     |             |                  |           | 81         |      |     | - |
|              | 12  |   | 70    |     |             |                  |           | 100        |      |     |   |
|              | 13  |   | 75    |     |             |                  |           | JUMLAH     |      |     | ] |
| 100          | 14  |   | 80    |     |             |                  |           |            |      |     |   |
|              | 15  |   | 85    |     |             |                  |           |            |      |     |   |
|              | 16  |   | 90    |     |             |                  | ļ         |            |      |     |   |
|              | 17  |   |       |     |             |                  |           |            |      |     |   |
| 30           | 18  |   |       |     |             |                  |           |            |      |     |   |

.....

# Fungsi Matematika (2

Ketentuan Soal

Isilah kolom SIN, COS, TAN, SQRT, LOG, dan SUM

• <u>Jawab</u> :

÷.

- Masukkan di sel C4 rumus =SIN(B4\*PI()/180)
- Masukkan di sel D4 rumus =COS(B4\*PI()/180)
- Masukkan di sel E4 rumus =TAN(B4\*PI()/180)
- Masukkan di sel H4 rumus =SQRT(G4)
- Masukkan di sel 14 rumus =LOG(G4)
  - Masukkan H13 rumus = SUM(H4:H12)

MENGHITUNG FUNGSI SIN, COS, TAN, SQRT, LOG & SUM

| ANGKA | SIN         | COS         | TAN         |
|-------|-------------|-------------|-------------|
| 30    | 0,5         | 0,866025404 | 0,577350269 |
| 35    | 0,573576436 | 0,819152044 | 0,700207538 |
| 40    | 0,64278761  | 0,766044443 | 0,839099631 |
| 45    | 0,707106781 | 0,707106781 | 1           |
| 50    | 0,766044443 | 0,64278761  | 1,191753593 |
| 55    | 0,819152044 | 0,573576436 | 1,428148007 |
| 60    | 0,866025404 | 0,5         | 1,732050808 |
| 65    | 0,906307787 | 0,422618262 | 2,144506921 |
| 70    | 0,939692621 | 0,342020143 | 2,747477419 |
| 75    | 0,965925826 | 0,258819045 | 3,732050808 |
| 80    | 0,984807753 | 0,173648178 | 5,67128182  |
| 85    | 0,996194698 | 0,087155743 | 11,4300523  |
| 90    | 1           | 6,12574E-17 | 1,63246E+16 |

| ANGKA  | SQRT | LOG       |  |  |  |
|--------|------|-----------|--|--|--|
| 4      | 2    | 0,60206   |  |  |  |
| 9      | 3    | 0,9542425 |  |  |  |
| 16     | 4    | 1,20412   |  |  |  |
| 25     | 5    | 1,39794   |  |  |  |
| 36     | 6    | 1,5563025 |  |  |  |
| 49     | 7    | 1,6901961 |  |  |  |
| 64     | 8    | 1,80618   |  |  |  |
| 81     | 9    | 1,908485  |  |  |  |
| 100    | 10   | 2         |  |  |  |
| JUMLAH | 54   | 13,119526 |  |  |  |

### $\begin{array}{c} 0 \\ 0 \\ 0 \\ 0 \\ \end{array}$

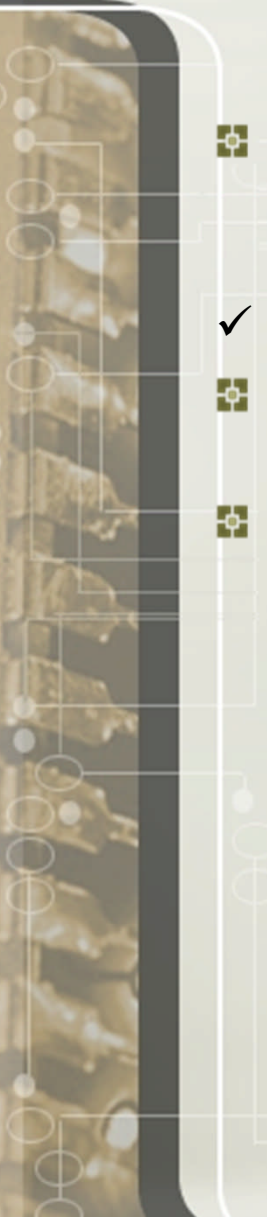

## Fungsi Statistik

- Yang termasuk fungsi Statistik (*Statistical*) diantaranya : MAX, MIN, AVERANGE, COUNT, COUNTIF, STDEV, VAR, FORECAST dan lain sebagainya.
- ✓ Contoh Latihan :
- Buatlah contoh fungsi statistika dibawah ini pada Sheet-2 lalu ganti nama Sheetnya menjadi Statistika.
- 🔮 Layout Masukan

### C D E F G DAFTAR NILAI UJIAN MAHASISWA FAKULTAS EKONOMI JURUSAN AKUNTANSI UNIKOM

### Tanggal Sekarang

|            | •        | NAMA      |      | NILAI |     | NULAI |  |  |
|------------|----------|-----------|------|-------|-----|-------|--|--|
| 40         | ANDA.    | MAHASISWA | QUIZ | UTS   | UAS | AKHIR |  |  |
| 1          | 21109001 | REZA      | 65   | 70    | 80  |       |  |  |
| 2          | 21109002 | TIARA     | 75   | 65    | 50  |       |  |  |
| 3          | 21109003 | NABIL     | 50   | 40    | 30  |       |  |  |
| 4          | 21109004 | HUSEIN    | 80   | 95    | 90  |       |  |  |
| 5          | 21109005 | SHOFIE    | 60   | 70    | 75  |       |  |  |
| 6          | 21109006 | SOFYAN    | 70   | 60    | 85  |       |  |  |
| 7          | 21109007 | RIFKI     | 30   | 40    | 60  |       |  |  |
| 8          | 21109008 | HABIB     | 50   | 50    | 65  |       |  |  |
| 9          | 21109009 | NADYA     | 75   | 80    | 95  |       |  |  |
| 10         | 21109010 | DIAH      | 80   | 70    | 90  |       |  |  |
| NILAI RAT  |          |           |      |       |     |       |  |  |
| NILAI TER  |          |           |      |       |     |       |  |  |
| NILAI TERI |          |           |      |       |     |       |  |  |
| JUMLAH D   |          |           |      |       |     |       |  |  |
|            |          |           |      |       |     |       |  |  |

Hitung Nilai Rata-rata berdasarkan Nilai Akhir diatas 70 ? Hitung berapa jumlah mahasiswa yang nilai akhir diatas 70 ?

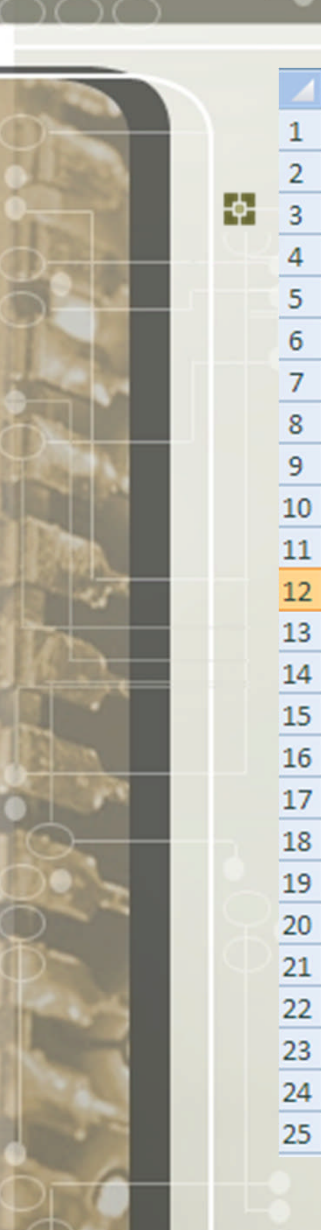

DAFTAR NILAI UJIAN MAHASISWA FAKULTAS EKONOMI JURUSAN AKUNTANSI UNIKOM

D

Tanggal Sekarang

C

В

Α

| .0         | 10.      | NAMA      |      | NILAI |     |       |  |
|------------|----------|-----------|------|-------|-----|-------|--|
| 42         | 41.      | MAHASISWA | QUIZ | UTS   | UAS | AKHIR |  |
| 1          | 21109001 | REZA      | 65   | 70    | 80  |       |  |
| 2          | 21109002 | TIARA     | 75   | 65    | 50  |       |  |
| 3          | 21109003 | NABIL     | 50   | 40    | 30  |       |  |
| 4          | 21109004 | HUSEIN    | 80   | 95    | 90  |       |  |
| 5          | 21109005 | SHOFIE    | 60   | 70    | 75  |       |  |
| 6          | 21109006 | SOFYAN    | 70   | 60    | 85  |       |  |
| 7          | 21109007 | RIFKI     | 30   | 40    | 60  |       |  |
| 8          | 21109008 | HABIB     | 50   | 50    | 65  |       |  |
| 9          | 21109009 | NADYA     | 75   | 80    | 95  |       |  |
| 10         | 21109010 | DIAH      | 80   | 70    | 90  |       |  |
| NILAI RAT  |          |           |      |       |     |       |  |
| NILAI TERI |          |           |      |       |     |       |  |
| NILAI TERI |          |           |      |       |     |       |  |
| JUMLAH D   | ATA      |           |      |       |     |       |  |

G

H

F

F

Hitung Nilai Rata-rata berdasarkan Nilai Akhir diatas 70 ? Hitung berapa jumlah mahasiswa yang nilai akhir diatas 70 ?

## Fungsi Statistik (2)

🗖 <u>Ketentuan Soal</u> :

- S Isilah kolom NILAI AKHIR dengan ketentuan :
- Nilai Quiz\*20% + Nilai UTS\*30% + Nilai UAS\*50%
- Isilah kolom NILAI RATA-RATA, NILAI TERTINGGI, NILAI TERKECIL, JUMLAH DATA, menghitung Rata-rata dan jumlah Data berdasarkan Kriteria Nilai di atas 70.
- Jawab:
- Masukkan di sel H8 rumus =(E8\*20%)+(F8\*30%)+(G8\*50%) lalu salin rumus tersebut ke range H8:H17
- Masukkan di sel H18 rumus =AVERAGE(H8:H17)
- Masukkan di sel H19 rumus =MAX(H8:H17)
- Masukkan di sel H20 rumus =MIN(H8:H17)
- Masukkan di sel H21 rumus =COUNTA(H8:H17)
- Masukkan di sel H23 rumus = AVERAGEIF(H8: H17, ">70")
- Masukkan di sel H24 rumus =COUNTIF(H8: H17, ">70")

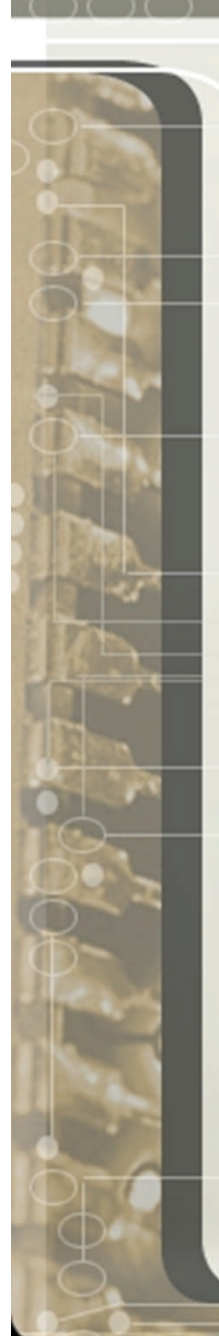

# Fungsi Statistik (3)

### □ <u>Jawab</u>:

A

в

| Masukkan di | sel | H8 rumus = $(E8*20\%) + (F8*30\%) + (G8*50\%)$ |
|-------------|-----|------------------------------------------------|
| Masukkan di | sel | H18 rumus =AVERAGE(H8:H17)                     |
| Masukkan di | sel | H19 rumus =MAX(H8:H17)                         |
| Masukkan di | sel | H2O rumus =MIN(H8:H17)                         |
| Masukkan di | sel | H21 rumus =COUNTA(H8:H17)                      |
| Masukkan di | sel | H23 rumus = AVERAGEIF(H8:H17; ">70")           |
| Masukkan di | sel | H24 rumus =COUNTIF(H8:H17;">70")               |

### C D E F G DAFTAR NILAI UJIAN MAHASISWA FAKULTAS EKONOMI JURUSAN AKUNTANSI UNIKOM

н

| =NOW | 10   |
|------|------|
| =    | :NOW |

| .0                                                         | 20.      | NAMA      |      | NILAI |     | NILAI |  |
|------------------------------------------------------------|----------|-----------|------|-------|-----|-------|--|
| 40                                                         | 4211     | MAHASISWA | QUIZ | UTS   | UAS | AKHIR |  |
| 1                                                          | 21109001 | REZA      | 65   | 70    | 80  | 74    |  |
| 2                                                          | 21109002 | TIARA     | 75   | 65    | 50  | 59,5  |  |
| 3                                                          | 21109003 | NABIL     | 50   | 40    | 30  | 37    |  |
| 4                                                          | 21109004 | HUSEIN    | 80   | 95    | 90  | 89,5  |  |
| 5                                                          | 21109005 | SHOFIE    | 60   | 70    | 75  | 70,5  |  |
| 6                                                          | 21109006 | SOFYAN    | 70   | 60    | 85  | 74,5  |  |
| 7                                                          | 21109007 | RIFKI     | 30   | 40    | 60  | 48    |  |
| 8                                                          | 21109008 | HABIB     | 50   | 50    | 65  | 57,5  |  |
| 9                                                          | 21109009 | NADYA     | 75   | 80    | 95  | 86,5  |  |
| 10                                                         | 21109010 | DIAH      | 80   | 70    | 90  | 82    |  |
| NILAI RA                                                   | TA-RATA  |           |      |       |     | 67,9  |  |
| NILAI TEF                                                  | RTINGGI  |           |      |       |     | 89,5  |  |
| NILAI TEF                                                  | RKECIL   |           |      |       |     | 37    |  |
| JUMLAH DATA                                                |          |           |      |       |     |       |  |
|                                                            |          |           |      |       |     |       |  |
| Hitung Nilai Rata-rata berdasarkan Nilai Akhir diatas 70 ? |          |           |      |       |     |       |  |

Hitung Nilai Rata-rata berdasarkan Nilai Akhir diatas 70 ? Hitung berapa jumlah mahasiswa yang nilai akhir diatas 70 ?

# Fungsi Kalender

Buatlah fungsi kalender berikut di bawah ini pada sheet-3 lalu ganti nama sheetnya menjadi Kalender

|    | А | В                              | С            | D                 | E           |  |  |  |  |
|----|---|--------------------------------|--------------|-------------------|-------------|--|--|--|--|
| 1  |   | MENGHITUNG TANGGAL JATUH TEMPO |              |                   |             |  |  |  |  |
| 2  |   |                                | DEPOSITO BEF | RJANGKA BANK "SEM | NDIRI"      |  |  |  |  |
| 3  |   |                                |              |                   |             |  |  |  |  |
| 4  |   | NOMOR                          | TANGGAL      | JUMLAH TEMPO      | TANGGAL     |  |  |  |  |
| 5  |   | URUT                           | MULAI        | BULAN             | JATUH TEMPO |  |  |  |  |
| 6  |   | 1                              | 01/01/2010   | 1                 |             |  |  |  |  |
| 7  |   | 2                              | 02/01/2010   | 2                 |             |  |  |  |  |
| 8  |   | 3                              | 03/01/2010   | 3                 |             |  |  |  |  |
| 9  |   | 4                              | 04/01/2010   | 4                 |             |  |  |  |  |
| 10 |   | 5                              | 05/01/2010   | 5                 |             |  |  |  |  |
| 11 |   | 6                              | 06/01/2010   | 6                 |             |  |  |  |  |
| 12 |   | 7                              | 07/01/2010   | 7                 |             |  |  |  |  |
| 13 |   | 8                              | 08/01/2010   | 8                 |             |  |  |  |  |
| 14 |   | 9                              | 09/01/2010   | 9                 |             |  |  |  |  |
| 15 |   | 10                             | 10/01/2010   | 10                |             |  |  |  |  |
| 16 |   | 11                             | 11/01/2010   | 11                |             |  |  |  |  |
| 17 |   | 12                             | 12/01/2010   | 12                |             |  |  |  |  |
| 18 |   |                                |              |                   |             |  |  |  |  |

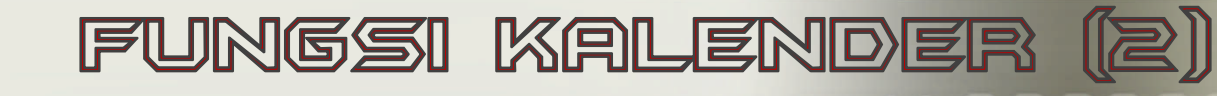

### ✓ Petunjuk :

- Isilah sel E6 unutk mengetahui Tanggal Jatuh Tempo berdasarkan Tanggal Mulai dan Jumlah Tempo Bulan?
- ✓ Jawab :
- Masukkan rumus di sel E6 yaitu : =EDATE(C6,D6) sehingga muncul angka Date

-08

Lalu format tanggal (Home → Number) untuk merubah kedalam format tanggal seperti yang tampak pada output keluaran

|    | А | В     | С                              | D                 | E                 |  |  |  |  |
|----|---|-------|--------------------------------|-------------------|-------------------|--|--|--|--|
| 1  |   |       | MENGHITUNG TANGGAL JATUH TEMPO |                   |                   |  |  |  |  |
| 2  |   |       | DEPOSITO BEF                   | RJANGKA BANK "SEI | NDIRI"            |  |  |  |  |
| 3  |   |       |                                |                   |                   |  |  |  |  |
| 4  |   | NOMOR | TANGGAL                        | JUMLAH TEMPO      | TANGGAL           |  |  |  |  |
| 5  |   | URUT  | MULAI                          | BULAN             | JATUH TEMPO       |  |  |  |  |
| 6  |   | 1     | 01/01/2010                     | 1                 | 01 Februari 2010  |  |  |  |  |
| 7  |   | 2     | 02/01/2010                     | 2                 | 02 Maret 2010     |  |  |  |  |
| 8  |   | 3     | 03/01/2010                     | 3                 | 03 April 2010     |  |  |  |  |
| 9  |   | 4     | 04/01/2010                     | 4                 | 04 Mei 2010       |  |  |  |  |
| 10 |   | 5     | 05/01/2010                     | 5                 | 05 Juni 2010      |  |  |  |  |
| 11 |   | 6     | 06/01/2010                     | 6                 | 06 Juli 2010      |  |  |  |  |
| 12 |   | 7     | 07/01/2010                     | 7                 | 07 Agustus 2010   |  |  |  |  |
| 13 |   | 8     | 08/01/2010                     | 8                 | 08 September 2010 |  |  |  |  |
| 14 |   | 9     | 09/01/2010                     | 9                 | 09 Oktober 2010   |  |  |  |  |
| 15 |   | 10    | 10/01/2010                     | 10                | 10 Nopember 2010  |  |  |  |  |
| 16 |   | 11    | 11/01/2010                     | 11                | 11 Desember 2010  |  |  |  |  |
| 17 |   | 12    | 12/01/2010                     | 12                | 12 Januari 2011   |  |  |  |  |
| 18 |   |       |                                |                   |                   |  |  |  |  |

## Fungsi Weekday

- Fungsi weekday berfungsi untuk mengetahui hari dari suatu tanggal, hasil dari fungsi weekday berupa angka 1 – 7
- Buatlah contoh menggunaan fungsi weekday seperti dibawah ini

|   | Α | В  | С                  | D                 | E     |
|---|---|----|--------------------|-------------------|-------|
| 1 |   |    |                    |                   |       |
| 2 |   | NO | NAMA               | TANGGAL           | ANGKA |
| 3 |   | NO | MAHASISWA          | LAHIR             | LAHIR |
| 4 |   | 1  | ANISSA             | 23 September 1992 |       |
| 5 |   | 2  | PUSPA DEWI         | 23 Mei 1993       | Ĭ     |
| 6 |   | 3  | ADITYA             | 25 Januari 1991   |       |
| 7 |   | 4  | IRVAN              | 23 Desember 1993  |       |
| 8 |   | 5  | Nama Masing-masing | TTL Masing-masing |       |
| 9 |   |    |                    |                   |       |

# Fungsi Wieekday (2)

### 🔮 <u>Petunjuk :</u>

 Untuk mengetahui Angka Lahir, masukkan rumus di sel E4 sebagai berikut : =WEEKDAY(D4) , Lalu salin rumus tersebut sampai E8

|    | А | В  | С                  | D                 | E     |
|----|---|----|--------------------|-------------------|-------|
| 1  |   |    |                    |                   |       |
| 2  |   | NO | NAMA               | TANGGAL           | ANGKA |
| 3  |   | NO | MAHASISWA          | LAHIR             | LAHIR |
| 4  |   | 1  | ANISSA             | 23 September 1992 | 4     |
| 5  |   | 2  | PUSPA DEWI         | 23 Mei 1993       | 1     |
| 6  |   | 3  | ADITYA             | 25 Januari 1991   | 6     |
| 7  |   | 4  | IRVAN              | 23 Desember 1993  | 5     |
| 8  |   | 5  | Nama Masing-masing | TTL Masing-masing | ?     |
| 9  |   |    |                    |                   |       |
| 10 |   |    | Angka              | Hari              |       |
| 11 |   |    | 1                  | minggu            |       |
| 12 |   |    | 2                  | senin             |       |
| 13 |   |    | 3                  | selasa            |       |
| 14 |   |    | 4                  | rabu              |       |
| 15 |   |    | 5                  | kamis             |       |
| 16 |   |    | 6                  | jumat             |       |
| 17 |   |    | 7                  | sabtu             |       |

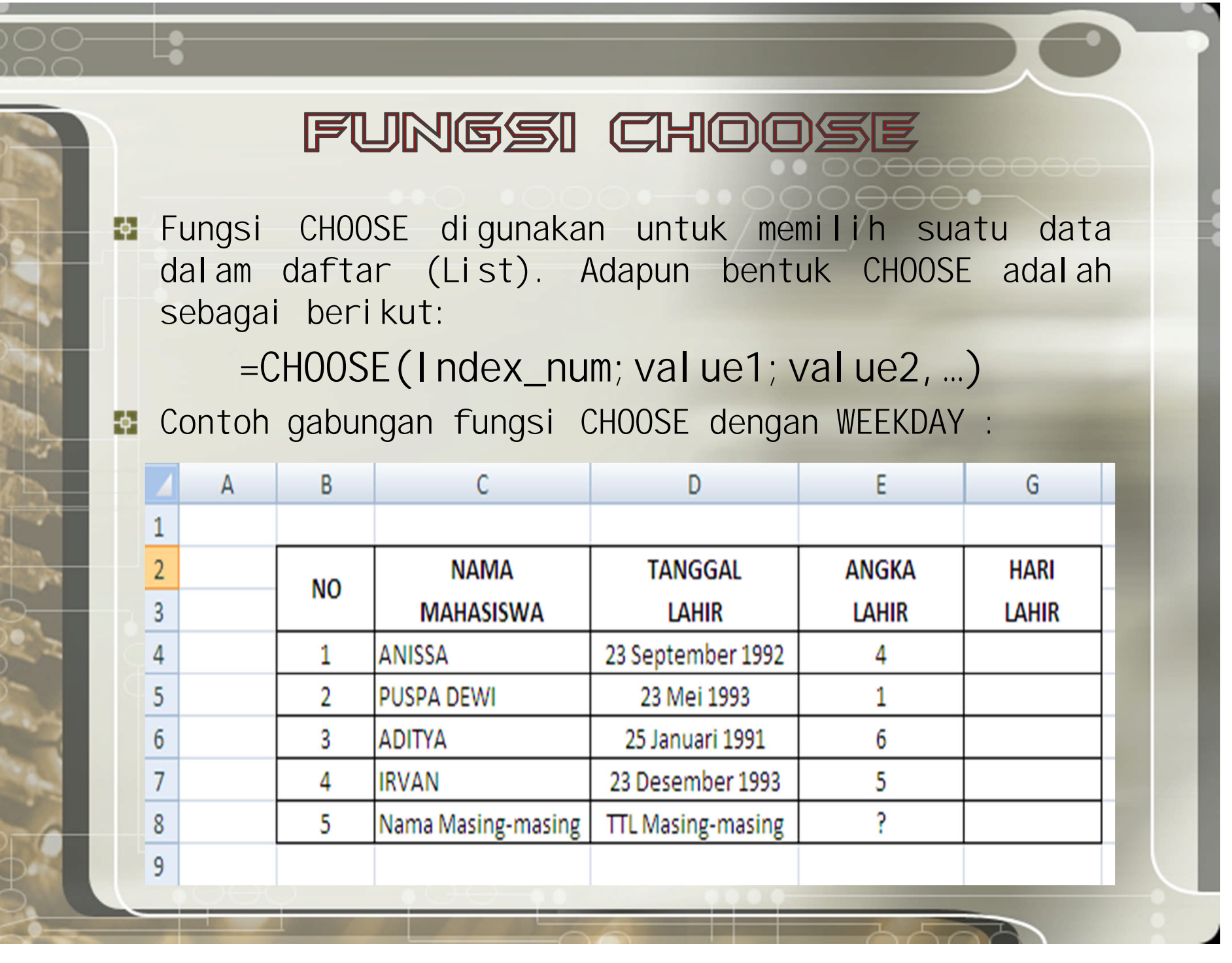

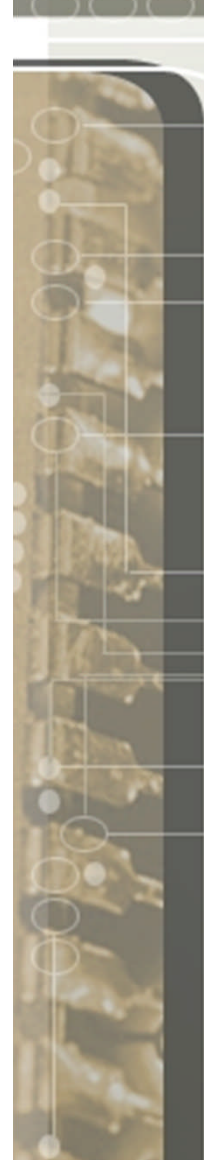

### Fungsi Choose (2)

Untuk mengetahui nama hari dari tanggal lahir yang telah diinputkan, maka ketikkan rumus di sel F4 sebagai berikut :

=CHOOSE(WEEKDAY(D4); "Minggu"; "Senin"; "Selasa"; "Rabu";

"Kamis"; "Jumat"; "Sabtu")

|    | А | В  | С                  | D                 | E     | G      |
|----|---|----|--------------------|-------------------|-------|--------|
| 1  |   |    |                    |                   |       |        |
| 2  |   | NO | NAMA               | TANGGAL           | ANGKA | HARI   |
| 3  |   |    | MAHASISWA          | LAHIR             | LAHIR | LAHIR  |
| 4  |   | 1  | ANISSA             | 23 September 1992 | 4     | Rabu   |
| 5  |   | 2  | PUSPA DEWI         | 23 Mei 1993       | 1     | Minggu |
| 6  |   | 3  | ADITYA             | 25 Januari 1991   | 6     | Jumat  |
| 7  |   | 4  | IRVAN              | 23 Desember 1993  | 5     | Kamis  |
| 8  |   | 5  | Nama Masing-masing | TTL Masing-masing | ?     |        |
| 9  |   |    |                    |                   |       |        |
| 10 |   |    | Angka              | Hari              |       |        |
| 11 |   |    | 1                  | minggu            |       |        |
| 12 |   |    | 2                  | senin             |       |        |
| 13 |   |    | 3                  | selasa            |       |        |
| 14 |   |    | 4                  | rabu              |       |        |
| 15 |   |    | 5                  | kamis             |       |        |
| 16 |   |    | 6                  | jumat             |       |        |
| 17 |   |    | 7                  | sabtu             |       |        |
|    |   |    |                    |                   |       |        |